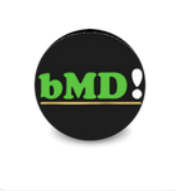

## Intercambio de Archivos como Estudios o Documentación Administrativa entre los Pacientes y el Médico, Pedido de Recetas, Ordenes de Estudio o Consultas Menores, utilizando la App Móvil o la Web App de bMD

Una de las ventajas de la App Móvil y de la Web App del paciente es que le permitirá remitirle al médico documentación, por ejemplo el PDF de un Estudio realizado.

Utilizar esta herramienta, a diferencia de enviarle el estudio por mail al médico, facilita la tarea de adjuntar ese documento a su Registro Médico, ya que cuando el paciente lo carga en la aplicación, el archivo ya queda dentro de su información personal en su Historia Clínica.

Por otro lado hay una garantía de que el médico vea ese documento antes, ya que el mismo queda automáticamente cargado en la Bandeja de Entrada de Interacciones, y el medico al acceder al programa tendrá un alerta de la existencia de nuevas interacciones y podrá ver todos los archivos que sus pacientes le enviaron y relacionarlos directamente con la ficha médica de cada uno de una manera ágil y dinámica, optimizando el tiempo de todas las partes intervinientes.

## Estará todo en un único lugar y vinculado a cada uno de los pacientes.

Veamos como hace el paciente en su celular:

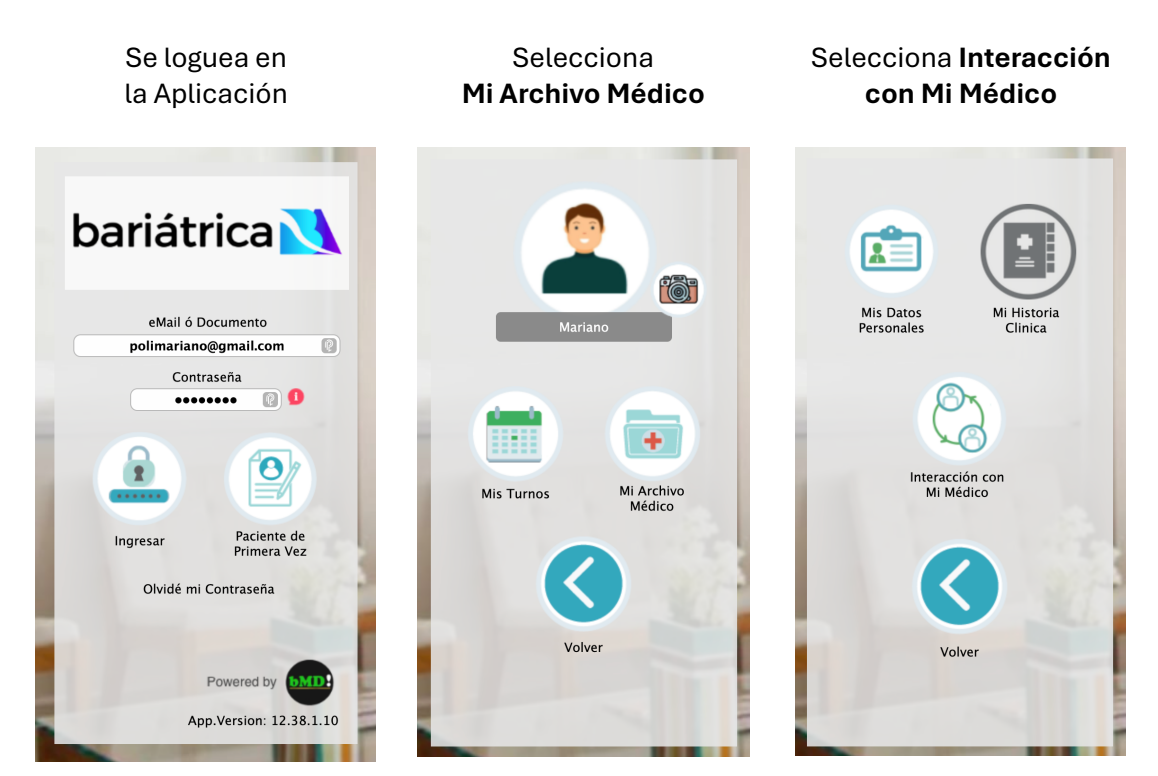

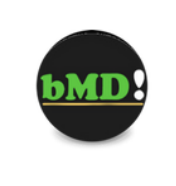

## Presionando el ícono **Recetas y Ordenes de Estudio**

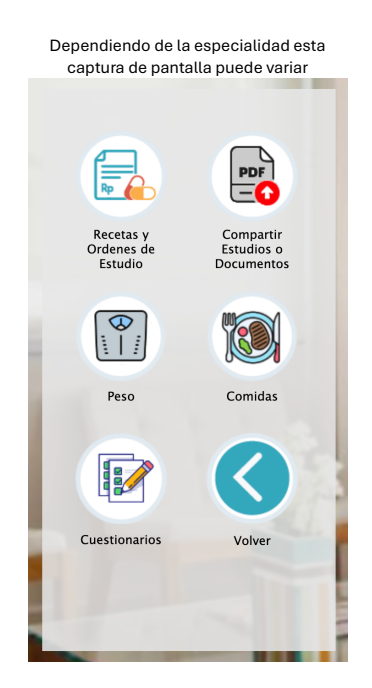

En la solapa **Solicitud,** podrá solicitar una **Receta** o una **Orden**, seleccionar su médico y describir lo que necesita, para luego **Enviar el Pedido** 

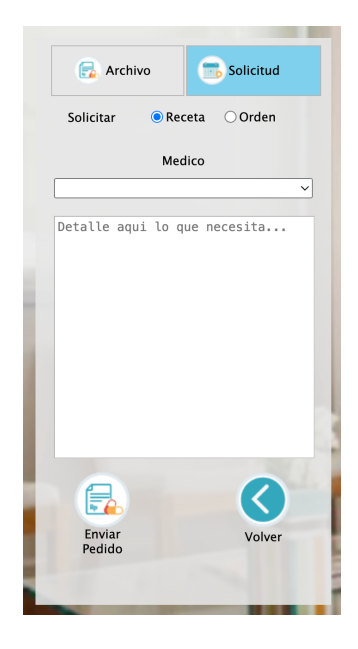

O bien podrá...

## Presionando el ícono **Compartir** Estudios o Documentos

Dependiendo de la especialidad estacolspan="3">Colspan="3">Colspan="3">Colspan="3"colspan="3">Colspan="3"colspan="3"colspan="3">Colspan="3"colspan="3"colspan="3"colspan="3"colspan="3"colspan="3"colspan="3"colspan="3"

Selecciona si es **un Estudio o un Documento,** describe de que se trata y presiona el signo + para seleccionar el archivo. Luego presiona el ícono **Subir Archivo** 

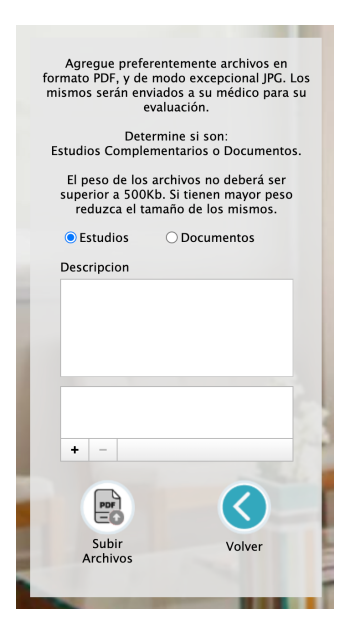

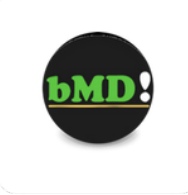

Estando los archivos en la nube, cuando el médico ingrese en su sistema de gestión médica, le aparecerá un alerta con el número de todas las interacciones que los distintos pacientes hayan llevado a cabo y se presentará como un círculo colorado encima del ícono del avioncito (Recordatorio) indicando la cantidad de Interacciones que deben ser revisadas o respondidas.

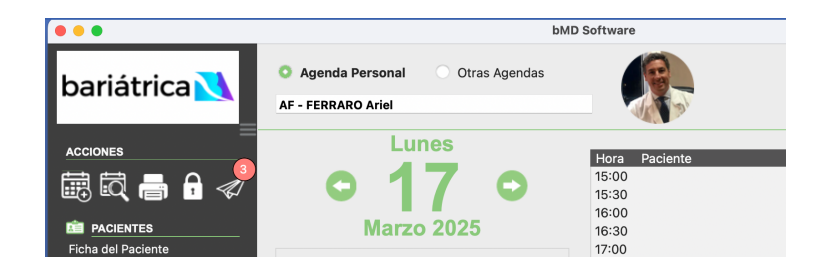

La subida de un Archivo no es el único recordatorio posible, y al hacer click en el avioncito verá una ventana similar a la siguiente

| • •                                                                                            | bMD Software                                                                                           |                                                                                    |  |  |  |  |  |  |
|------------------------------------------------------------------------------------------------|----------------------------------------------------------------------------------------------------|------------------------------------------------------------------------------------|--|--|--|--|--|--|
| bariátrica <u>N</u>                                                                            | Agenda Personal Otras Agendas      AF - FERRARO Ariel                                                  |                                                                                    |  |  |  |  |  |  |
| ACCIONES                                                                                       | Lunes                                                                                                  |                                                                                    |  |  |  |  |  |  |
| PACIENTES<br>Ficha del Paciente                                                                | Envío de recordatorios<br>A todos los pacientes del día x MAIL<br>Al paciente que tiene turno a las:   | Recordatorios por Reglas de Negocio A Paciente que cumplen Regla Gestión de Reglas |  |  |  |  |  |  |
| Listado de Pacientes<br>AGENDA<br>Turnos del Día<br>Turnos de la Semana<br>Penente do Atonsión | Autoenviarme la agenda del día                                                                         | Acciones de Agenda<br>Transferir turnos a otra/s agendas                           |  |  |  |  |  |  |
| ADMINISTRACION<br>Prestaciones<br>Facturación<br>Cobranzas                                     | Enviar Recordatorio por eMail<br>por WhatsApp<br>por Telegram<br>por SMS                               | Transferir Turnos Turnos confirmados Confirmar Turnos                              |  |  |  |  |  |  |
| AnALISIS AAALISIS Administrativo ayuna Manual del Usuario                                      | Bandeja de Entrada de las Interacciones<br>Interaciones desde Móviles y Web<br>Gestionar Interacciones | Cancelar                                                                           |  |  |  |  |  |  |

Seleccionado la opción **Bandeja de Entrada de las Interacciones**, de una manera muy fácil verá todos los pendientes que tiene por resolver, los cuales podrán ser simplemente ver la información enviada o eventualmente tras verla disparar alguna acción como envío de un mail al paciente o el registro de la interacción en la Historia Clínica, etc.

O sea, verá los nombres de los pacientes y las fechas en las cuales ellos le han enviado algo.

Haciendo click en el paciente automáticamente se abre la ficha del mismo.

|                     | bMI             |                  |               |                     |                 |              |             |                             |        |
|---------------------|-----------------|------------------|---------------|---------------------|-----------------|--------------|-------------|-----------------------------|--------|
|                     | •••             |                  |               |                     | u               | VID Software |             |                             |        |
| bariátrica <u> </u> |                 |                  | O Agenda      | Personal O          | Otras Agendas   |              | Ra          |                             | 23:25  |
|                     |                 |                  |               | -                   |                 |              |             |                             |        |
|                     | ACCIONES        | Pedido de Recet  | as, Ordenes y | Consultas           | nvio de Documen | tacion       | Médico:     |                             | ~      |
| f                   |                 |                  |               |                     | -               |              |             |                             |        |
|                     |                 | Todos los P      | endientes     | Recetas             |                 | Ordenes      | ○ Co        | nsultas                     |        |
|                     |                 | Fecha            | Medico        | Paciente            | Telfono         | eMail        | <b>a</b> "  | Detalle                     |        |
|                     | Ficha del Pacie | 1//02/2025 01:28 | AF*           | POLI, Mariano       | 56430207        | polimariano  | o@gmail.com | Necesito receta de Ibuprofe | no     |
|                     | Listado de Pac  |                  |               |                     |                 |              |             |                             |        |
|                     | Turnes del Día  |                  |               |                     |                 |              |             |                             |        |
|                     | Turnos de la Su |                  |               |                     |                 |              |             |                             |        |
|                     | Reporte de Ate  |                  |               |                     |                 |              |             |                             |        |
|                     |                 |                  |               |                     |                 |              |             |                             |        |
|                     | Prestaciones    |                  |               |                     |                 |              |             |                             |        |
|                     | Facturación     |                  |               |                     |                 |              |             |                             |        |
|                     | Cobranzas       |                  |               |                     |                 |              |             |                             |        |
|                     | Gastos          |                  |               |                     |                 |              |             |                             |        |
|                     | Presupuestos    |                  |               |                     |                 |              |             |                             |        |
| >                   | Administrativo  |                  |               |                     |                 |              |             |                             |        |
|                     |                 |                  |               |                     |                 |              |             |                             |        |
|                     | Manual del Usi  | Abrir Ficha      | Ca            | ambiar a Respondido |                 |              |             |                             | Cerrar |
|                     | 🐏 HERRAMIE      | NTAS             |               |                     |                 |              |             |                             |        |

En la ficha del paciente el médico verá que la solapa **Interacción** estará en rojo alertando que allí hay información a ver y analizar.

| •••                                        | bMD Software                                                                                                    |
|--------------------------------------------|----------------------------------------------------------------------------------------------------|
| bariátrica <u>≷</u>                        | Nº H.C.         15014         Paciente         POLI, Mariano           Edad         59a 6m         Seguro         OSDE 210         61029811801                                     |
| acciones                                   | Datos Personales     Historia Clinica     Material Complementario     Memos     Especialidad     Interacción       Apellido     POLI     F.Nac.     14/09/1965     Edad     59a 6m |
|                                            | Nombre Mariano Sexo M Documento 17422993                                                                                                    |
| Ficha del Paciente<br>Listado de Pacientes | Seguro Médico         OSDE 210         Nº         61029811801         Profesión                                                                                                    |
| Turnos del Día                             | Correo Electrónico polimariano@gmail.com                                                                                                    |

En el interior de esta solapa se verán todas las interacciones de su paciente, entre ellas, por ejemplo, cualquier archivo que el paciente haya subido a la nube desde la App Movil.

| •••                                                                                                    | bMD Software                                                  |                                                     |                                          |                                     |                   |                                                                              |                                                                                         |                                                                                      |                                     |
|----------------------------------------------------------------------------------------------------|---------------------------------------------------------------|-----------------------------------------------------|------------------------------------------|-------------------------------------|-------------------|------------------------------------------------------------------------------|-----------------------------------------------------------------------------------------|--------------------------------------------------------------------------------------|-------------------------------------|
| bariátrica <u> </u>                                                                                                    | N° H.C. 1501<br>Edad 59a 6                                    | 4 Paciente<br>m Seguro                              | POLI, Maria<br>OSDE 210                  | no                                  | 61029             | 9811801                                                                      | ▲ <sup>(</sup>                                                                          | i 🕗                                                                                  | EZISURG<br>MEDICAL                  |
| acciones<br>R Q R R S                                                                                                    | Datos Personales Historia<br>Detalle de Informacion Enviada p |                                                     | atoria Clinica<br>ada por el Pacie       | Material Complementa                |                   | Memos                                                                        | Especialidad                                                                            |                                                                                      | Interacción                         |
| PACIENTES       Ficha del Paciente       Listado de Pacientes       III, AGENDA       Turnos del Día       Turnos de la Semana | Fecha<br>11/11/2024<br>12/02/2025<br>13/03/2025               | Tipo<br>Control de F<br>Control de F<br>Archivo Sub | Val<br>Peso 115<br>Peso 0,0<br>bido tret | or/Obs<br>,000 kg<br>00 kg<br>ærter | E<br>d<br>ir<br>o | n esta solapa Se<br>esde la App Mov<br>ıformarle sintom<br>tra información o | e presentan las int<br>vil ha llevado a cal<br>as, controles, est<br>que puede ser útil | eracciones que el<br>bo con intención d<br>udios que se ha re<br>I para su seguimier | paciente<br>e<br>alizado, u<br>nto. |

Haciendo click en el renglón de la lista de interacciones existentes se abrirá una ventana donde, en el caso de ser un archivo que el paciente le envía aparecerá el mismo, con la descripción que hizo el paciente.

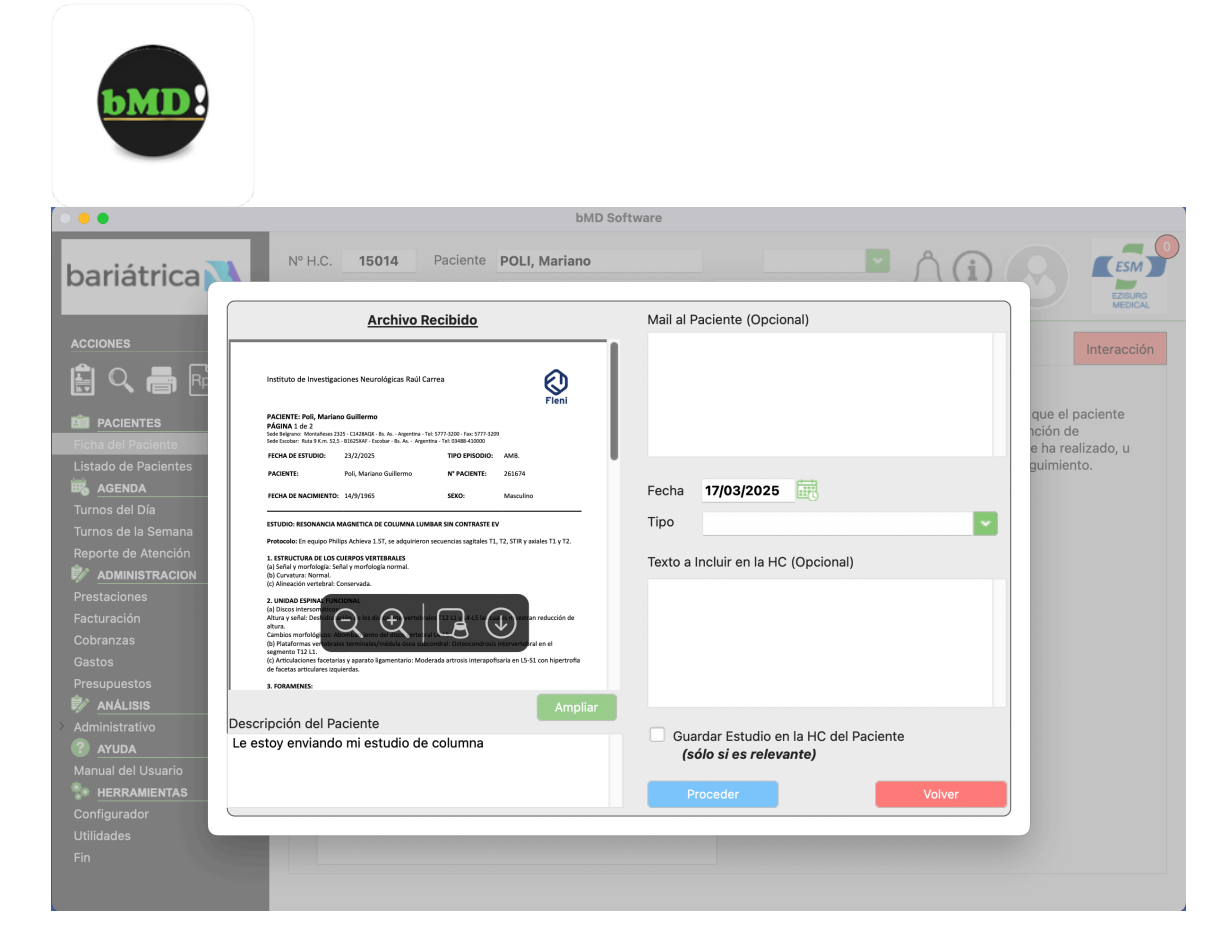

En esta ventana, como se ve en la última imagen más arriba, se dispone de un espacio opcional en el cual el medico podrá completar con el texto de un mail a enviar al paciente comentando sobre este archivo, y un espacio opcional donde el médico podrá ingresar información que se desee incluir en la Historia Clínica del paciente referida a este archivo.

También podrá guardar el archivo en la ficha del paciente tildando la casilla Guardar Archivo en la HC. En caso de no tildarla el archivo se elimina.

Hecho esto el registro se elimina automáticamente del listado de interacciones.

En resumen, esta funcionalidad permite de manera muy ágil y dinámica recibir información de los pacientes, gestionar la misma y eventualmente si el medico considera apropiado incorporarla en la Historia Clínica.